### **AVRIL 2019**

Notice récapitulative des étapes clés du dépôt de l'EPRD et ses annexes

Organismes gestionnaires d'établissements et services sociaux et médico-sociaux

Version 2.0

Toutes les étapes décrites ci-dessous sont obligatoires pour permettre le dépôt sur la plateforme

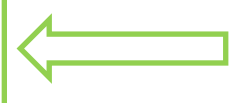

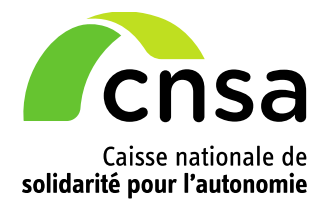

## 1 Créer un dossier de dépôt

| Accueil                                                                                                    |                                                                                                    | ac poils                                                                                    |                    |                                                                                                    |                                                                                 |                                                          |                                                                                                    |                                                                                                    |                                                                                     |
|----------------------------------------------------------------------------------------------------|----------------------------------------------------------------------------------------------------|---------------------------------------------------------------------------------------------|--------------------|----------------------------------------------------------------------------------------------------|---------------------------------------------------------------------------------|----------------------------------------------------------|----------------------------------------------------------------------------------------------------|----------------------------------------------------------------------------------------------------|-------------------------------------------------------------------------------------|
| Accueil / Gérer les                                                                                                    | dépôts                                                                                                    |                                                                                             |                    |                                                                                                    |                                                                                 |                                                          |                                                                                                    |                                                                                                    |                                                                                     |
| Critères de recher                                                                                                    | che                                                                                                    |                                                                                             |                    |                                                                                                    |                                                                                 |                                                          |                                                                                                    |                                                                                                    | -                                                                                   |
| Région                                                                                                    |                                                                                                    | Finess ET                                                                                   |                    | Finess EJ                                                                                                    | * Camp                                                                          | oagne                                                    |                                                                                                    |                                                                                                    |                                                                                     |
| Auvergne-Rhône-A                                                                                                    | Alpes 🔽                                                                                                    |                                                                                             |                    | 690796743                                                                                                    | Camp                                                                            | agne 2019                                                | ~                                                                                                    |                                                                                                    |                                                                                     |
| Département                                                                                                    |                                                                                                    | Raison sociale ET                                                                           |                    | Raison sociale EJ                                                                                                    | Nom du                                                                          | u dossier                                                |                                                                                                    |                                                                                                    |                                                                                     |
| Rhône                                                                                                    | $\checkmark$                                                                                                    |                                                                                             |                    | A.D.A.P.E.I.                                                                                                    |                                                                                 |                                                          |                                                                                                    |                                                                                                    |                                                                                     |
| Domaine de compé                                                                                                    | tence                                                                                                    | Catégorie établis.                                                                          |                    | Soumis                                                                                                    | Etat du                                                                         | ı dossier                                                | X                                                                                                    |                                                                                                    |                                                                                     |
|                                                                                                    |                                                                                                    |                                                                                             |                    |                                                                                                    |                                                                                 |                                                          | <b>`</b>                                                                                                    |                                                                                                    |                                                                                     |
|                                                                                                    |                                                                                                    |                                                                                             | sier 😗             | Reinitia                                                                                                    | lliser                                                                          |                                                          | Recherch                                                                                                    | her                                                                                                    |                                                                                     |
| Pré-rempli<br>matiquement.<br>ifiable<br>uement si les n°<br>ss ET rattachés<br>ntité juridique<br>osante sont<br>rtis sur<br><b>ieurs régions</b> .                                                                                                    | Informations gé<br>Région<br>Auvergne-Rhôn                                                                              | nérales: EPRD                                                                               |                    | 2. A coche<br>d'autres socie<br>holding par e<br>Préalable : a<br>N° dossier                                                                                             | er en cas de d<br>étés gestionn<br>x.) –. <b>unique</b><br>voir le profil       | épôt d'EP<br>aires d'El<br>ment OG<br>« Dépos            | RD par une so<br>IPAD qu'elle c<br>commerciau<br>ant de niveau<br>Campagne *                                                                     | ociété pour le<br>contrôle (soci<br><b>IX –</b><br><b>I OG ».</b><br>D19                                                                                                    | compte<br>été-mère                                                                  |
| Pré-rempli<br>matiquement.<br>ifiable<br>Jement si les n°<br>ss ET rattachés<br>ntité juridique<br>osante sont<br>rtis sur<br><u>ieurs régions</u> .                                                                                                    | Informations gé<br>Région<br>Auvergne-Rhôn                                                                              | nérales: EPRD                                                                               | V                  | 2. A coche<br>d'autres socia<br>holding par et<br>Préalable : a<br>N° dossier<br>Date de soumission                                                                      | er en cas de d<br>étés gestionn<br>x.) –. <b>unique</b><br>voir le profil       | épôt d'EP<br>aires d'Ef<br>ment OG<br>« Dépos            | RD par une si<br>IPAD qu'elle c<br>commerciau<br>ant de niveau<br>Campagne*<br>Campagne 20                                                       | ociété pour le<br>contrôle (soci<br>IX –<br>I OG ».<br>D19                                                                                                    | compte<br>été-mère                                                                  |
| Pré-rempli<br>natiquement.<br>fiable<br>lement si les n°<br>ss ET rattachés<br>stité juridique<br>sante sont<br>rtis sur<br><b>ieurs régions</b> .<br>Pré-rempli<br>natiquement.<br>ctionnez le Finess                                                                                                    | Informations gé<br>Région<br>Auvergne-Rhôn<br>C<br>N° Finess EJ<br>690796743<br>C<br>Raison sociale E                   | nérales: EPRD                                                                               | Y<br>Y             | 2. A coche<br>d'autres socie<br>holding par el<br>Préalable : a<br>N° dossier<br>Date de soumission                                                                      | er en cas de d<br>étés gestionn<br>x.) –. <b>unique</b><br>voir le profil       | épôt d'EP<br>aires d'El-<br>ment OG<br>« Dépos           | RD par une so<br>IPAD qu'elle o<br>commerciau<br>ant de niveau<br>Campagne *<br>Campagne 20<br>, Saisissez o<br>plicite pour vo<br>rification.   | ociété pour le<br>contrôle (soci<br>ix –<br>i OG ».<br>D19<br>un nom de do<br>pus et vos aut                                                                                              | compte<br>été-mère<br>ssier<br>orités de                                            |
| Pré-rempli<br>matiquement.<br>fiable<br>iement si les n°<br>es ET rattachés<br>stité juridique<br>sante sont<br>rtis sur<br>ieurs régions.<br>Pré-rempli<br>natiquement.<br>tionnez le Finess<br>votre choix dans<br>s des <u>sociétés</u>                                                                                                    | Informations gé<br>Région<br>Auvergne-Rhôn<br>?<br>N° Finess EJ *<br>690796743<br>?<br>Raison sociale E<br>A.D.A.P.E.I. | nérales: EPRD                                                                               |                    | 2. A coche<br>d'autres socie<br>holding par et<br>Préalable : a<br>N° dossier<br>Date de sournession                                                                     | er en cas de d<br>étés gestionn<br>x.) –. unique<br>voir le profil              | épôt d'EP<br>aires d'Ef<br>ment OG<br>« Dépos            | RD par une so<br>IPAD qu'elle o<br>commerciau<br>ant de niveau<br>Campagne *<br>Campagne 20<br>Saisissez o<br>coplicite pour vo<br>rification.   | ociété pour le<br>contrôle (soci<br>ix –<br>i OG ».<br>D19<br>un nom de do<br>pus et vos aut                                                                                              | compte<br>été-mère<br>ssier<br>corités de                                           |
| Pré-rempli<br>natiquement.<br>fiable<br>iement si les n°<br>ss ET rattachés<br>itité juridique<br>sante sont<br>rtis sur<br>ieurs régions.<br>Pré-rempli<br>natiquement.<br>tionnez le Finess<br>e votre choix dans<br>s des <u>sociétés</u><br><u>merciales</u><br>rólées (*).                                                                                                | Informations gé<br>Région<br>Auvergne-Rhôn<br>2<br>N° Finess EJ<br>690796743<br>2<br>Raison sociale E<br>A.D.A.P.E.I.   | nérales: EPRD<br>le-Alpes                                                                   | V<br>v             | 2. A coche<br>d'autres socia<br>holding par e:<br>Préalable : a<br>N° dossier<br>Date de soumission<br>Société commerciale con<br>Nom du dossier *<br>DOSSIER_EPRD_EXEMP | er en cas de d<br>étés gestionn<br>x.) –. unique<br>voir le profil<br>ntrôlée 🍞 | épôt d'EP<br>aires d'EH<br>ment OG<br>« Dépos            | RD par une so<br>IPAD qu'elle o<br>commerciau<br>ant de niveau<br>Campagne *<br>Campagne 20<br>Saisissez u<br>colicite pour vo<br>rification.    | ociété pour le<br>contrôle (soci<br>ix –<br>I OG ».<br>D19<br>un nom de do<br>bus et vos aut                                                                                              | compte<br>été-mèr<br>ssier<br>orités d                                              |
| Pré-rempli<br>matiquement.<br>ifiable<br>uement si les n°<br>ss ET rattachés<br>ntité juridique<br>sante sont<br>rtis sur<br><b>ieurs régions</b> .<br>Pré-rempli<br>natiquement.<br>ctionnez le Finess<br>e votre choix dans<br>s des <u>sociétés</u><br><u>merciales</u><br><u>rôlées (*).</u><br><b>'éalable : avoir</b><br>ché à votre<br>pte utilisateur<br>les Finess ET | Informations gé<br>Région<br>Auvergne-Rhôn<br>C<br>N° Finess EJ<br>690796743<br>C<br>Raison sociale E<br>A.D.A.P.E.I.   | nérales: EPRD<br>Ie-Alpes<br>J<br>1 - Veuillez saisir un nom<br>2 - Veuillez enregistrer vo | v<br>a de dossier: | 2. A coche<br>d'autres socie<br>holding par ei<br>Préalable : a<br>N° dossier<br>Date de soumission<br>Société commerciale cor<br>Nom du dossier *<br>DOSSIER_EPRD_EXEMP | er en cas de d<br>étés gestionn<br>x.) –. <b>unique</b><br>voir le profil       | épôt d'EP<br>aires d'EH<br>ment OG<br>« Dépos<br>× Dépos | RD par une so<br>IPAD qu'elle c<br>commerciau<br>ant de niveau<br>Campagne *<br>Campagne 20<br>, Saisissez u<br>coplicite pour vo<br>rification. | ociété pour le<br>contrôle (soci<br>ix –<br>i OG ».<br>D19<br>un nom de do<br>pus et vos aut<br>z les informat<br>ossier.<br>s le cas des s<br>contrôlées, le<br>st plus modifia<br>istré | compte<br>été-mère<br>ssier<br>orités de<br>ions<br>sociétés<br>champ «<br>able une |

A savoir :

- > Un dossier doit être créé par EPRD à déposer (1 dossier = 1 EPRD et ses annexes).
- > Le Finess EJ sur la plateforme doit être le même que celui saisi dans le cadre EPRD.

### 2 Affecter les établissements et services au dossier de dépôt

| Finess ET                                                                                                    | Raison Sociale                                                                                 | Commune                             | Département                             | Région            | Supprimer ?                                                                                                    | •                                                                                                    |                                        |
|----------------------------------------------------------------------------------------------------|------------------------------------------------------------------------------------------------|-------------------------------------|-----------------------------------------|-------------------|----------------------------------------------------------------------------------------------------|----------------------------------------------------------------------------------------------------|----------------------------------------|
| 7. Sélectionnez                                                                                                    | Critères de recher<br>Région<br>N° Finess EJ                                                   | rche<br>Auvergne-Rhône<br>690798743 | -Alpes                                  |                   | Pour les<br>déposa                                                                                                    | OG commer<br>nt un EPRD p                                                                                                    | ciaux<br>our le                        |
| os critères de<br>echerche, puis<br>liquez sur<br>Rechercher ». Les<br>ïness ET de la<br>égion et relevant de<br>entité juridique<br>éposante<br>'affichent dans les<br>ésultats de la<br>echerche. | N° Finess ET<br>Raison sociale<br>Categorie<br>d'établissement<br>Département<br>Commune       | 690024930                           |                                         |                   | compte<br>contrôlé<br>• le cha<br>est vie<br>• Les ré<br>affich<br>de la<br>et ratt<br>de l'ut<br><b>Préalabl</b><br>• avoir | de sociétés<br>es :<br>imp « N° Fine:<br>de.<br>esultats de rec<br>ent les n° Fine:<br>région sélection<br>achés au com<br>illisateur.<br>es :<br>coché la cas | ss EJ<br>herch<br>ss ET<br>nnée<br>pte |
| Cochez les<br>ases à gauche<br>our sélectionner                                                                                                    | Résultats de la re                                                                             | cherche 2                           | Réinitialiser                           | D'automation      | ≪ Soc<br>contr<br>• avoir<br>comp<br>les Fi<br>EJ co                                                                         | iété commer<br>ôlée » (cf. éta<br>rattaché à vo<br>ite utilisateur<br>ness ET des<br>intrôlés.                                                                 | ciale<br>pe 2)<br>tre<br>tous<br>Fines |
| e(s) Finess ET dans<br>a liste des résultats<br>e recherche.                                                                                                    | 690024930                                                                                      | F.A.M. "LES TOURNESC                | Commune<br>DLS* Toussieu                | 09                |                                                                                                    |                                                                                                    |                                        |
| 8. Cochez les<br>cases à gauche<br>pour sélectionner<br>le(s) Finess ET dans<br>la liste des résultats<br>de recherche.                                                                             | Résultats de la re<br>Finess ET<br>090024930<br>9. Cliquez su<br>Finess ET séle<br>du dossier. | cherche O                           | Commune<br>DLS* Toussieu<br>ess ET Affe | Département<br>69 | • avoir<br>comp<br>les Fi<br>EJ co                                                                                           | rattaché à v<br>nte utilisateu<br>ness ET des<br>ntrôlés.                                                                                                    |                                        |

#### A savoir :

- > Les Finess reconnus dans la plateforme sont ceux issus de la base nationale FINESS.
- > Un Finess ET ne peut être affecté qu'à un seul dossier.
- > Les Finess ET affectés doivent être les mêmes que ceux saisis dans le cadre EPRD.

I Notice récapitulative des étapes clés du dépôt de l'EPRD et ses annexes. Version 2.0.

## **<u>3</u>** Déposer le cadre EPRD et ses annexes

| <b>10.</b> Sélectionnez le type de document à déposer         Ajout d'un houveau document         * Type de document :         EPRD simplifie         EPRD comple         EPCP         Annexe finance         PECP | 11. Cliquez sur « Parcourir » e         sur votre réseau local. Attribuez lu         pour vous et vos AT:         Exemple : ID_FINESSEJ_Type_AAAAMM         Avec ID : identifiant du dossier         FINESSEJ : numéro finess de l'entité jurid         Type : type de document (ex : EPRD_com         AAAAMMJJ: date du fichier         V1 : numéro de version (V1, V2)         Chemin du de | t cherchez le fichier<br>i un nom explicite<br>JJ_V1<br>ique déposante<br>plet)                                                                                                    | 12. Cliquez sur « Déposer » (bouton actif<br>uniquement quand les actions des étapes 10<br>et 11 ont été effectuées). Les documents sont à déposer un par un. Parcourir Déposer |                                                  |  |  |
|----------------------------------------------------------------------------------------------------|----------------------------------------------------------------------------------------------------|----------------------------------------------------------------------------------------------------|----------------------------------------------------------------------------------------------------|--------------------------------------------------|--|--|
| Liste des documents                                                                                                    | étaire et financier<br>ateurs<br>s                                                                                                    | General Choisir un fichier à charger     e → v ↑ e « Bureau     Organiser v Nouveau doss     Nonveau doss                                                                                                    | > MON_EPRD                                                                                                    | Rechercher dans : MON_EPRD P                     |  |  |
| Décision modi                                                                                                    | ficative                                                                                                    | <ul> <li>➡</li> <li>➡</li></ul> | 43_eprd_complet_20190401_v1 31/<br>43_annexes_fin_20190401_v1 31/03/20                                                                                                    | 019 Feuille de 1 295 Ko<br>019 Feuille de 987 Ko |  |  |
| Type document 🔶                                                                                                    | Nom du document                                                                                                    | 5104_69079674                                                                                                    | 43_tper_2019_20190401_v1 31/03/20                                                                                                    | 019 Feuille de 873 Ko                            |  |  |
| EPRD complet                                                                                                    | annexe1_r.314-211casf_eprd_complet_2018.                                                                                                    | Nom du fi                                                                                                    | chier:                                                                                                    | Tous les fichiers (*.*)                          |  |  |
| Annexe financière                                                                                                    | annexe5_r.314-223casf_annexes_financieres_20                                                                                                    |                                                                                                    |                                                                                                    | Ou <u>v</u> rir Annuler                          |  |  |
| TPER                                                                                                    | annexe6_r.314-224casf_tper_2018.xls                                                                                                    | Chargé                                                                                                    |                                                                                                    | ×                                                |  |  |
| Rapport budgétaire et financier                                                                                                    | Rapport_budgetaire_et_financier.docx                                                                                                    | Chargé                                                                                                    |                                                                                                    | ×                                                |  |  |

#### A savoir :

- > Le chargement des fichiers n'est pas immédiat (environ toutes les dix minutes). Rafraîchissez régulièrement l'écran du dossier en appuyant sur la touche F5 de votre clavier d'ordinateur.
- > Le document est au statut « Dépôt en cours » lorsqu'il est en attente de vérification (contrôles automatiques de la plateforme) et passe à « Chargé » s'il a passé les contrôles avec succès.
- > Le statut « Rejeté Import » signifie qu'une anomalie bloquante empêche son chargement.

#### Principales anomalies bloquant le chargement ou l'importation des données du cadre

- Champ « Exercice » de la page de garde non saisi ou différent de l'année de campagne dans l'application
- Champ « N° FINESS (entité juridique ») de la page de garde non saisi ou différent du FINESS EJ défini dans le dossier de dépôt sur la plateforme
- Champ « Statut de l'entité juridique » de la page de garde non renseigné
- Aucun FINESS ET présent dans le cadre
- Au moins un FINESS ET du cadre absent de la liste des FINESS ET rattachés au dossier de dépôt
- Utilisation du cadre normalisé avec Libre Office ou Open Office
- Verrouillage de l'accès au fichier par un mot de passe à l'initiative du déposant (ne peut pas être ouvert par l'application et donc importé en base de données)
- ☑ Onglets du cadre non générés (mauvaise utilisation du procédé de création automatique des onglets décrit dans le "LISEZ-MOI" du cadre) : l'utilisateur a utilisé la feuille "CRP/A" masquée ou l'onglet "Id\_CR\_SF" au lieu de remplir le tableau de la page de garde et cliquer sur l'icône "+".
- Déverrouillage des cellules protégées (peut altérer la bonne marche des fonctions automatiques du cadre normalisé et empêcher la reconnaissance du fichier par l'application)
- Actions de type "couper-coller"/"copier-coller" écrasant des formules ou supprimant/déplaçant des variables nécessaires au bon fonctionnement des macros et à l'intégration des données en base
- Insertion de liens vers un document externe
- Modification d'un élément de mise en page (déplacements, insertion de lignes/colonnes, etc.)

# **<u>4</u>** Soumettre le dossier aux autorités de tarification pour approbation

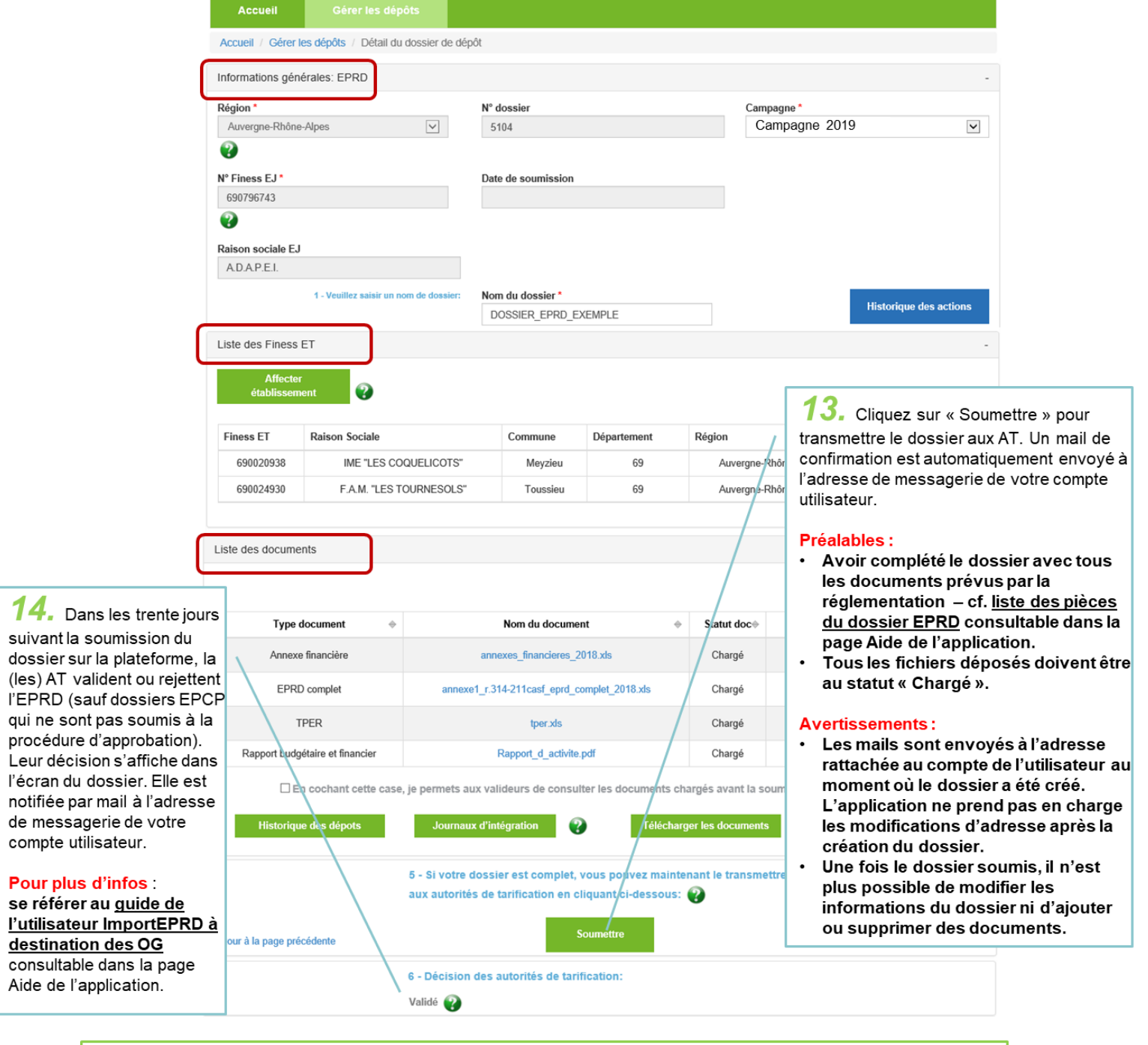

- Glossaire :
- AT : autorités de tarification (ARS et, le cas échéant, conseils départementaux et/ou Métropople de Lyon)
   Compte utilisateur : compte utilisateur du déposant permettant d'accéder à l'application. Les demandes de
- création/modification sont à faire via le portail cnsa (<u>https://portail.cnsa.fr</u>).
- EPCP : état prévisionnel des charges et des produits (concerne uniquement les établissements publics de santé)
- EPRD : état des prévisions de recettes et de dépenses. La présente note désigne par ce terme tous les types de cadre principal (complet/simplifié/EPCP) et leurs annexes.
- ESMS : établissements et services sociaux et médico-sociaux
- Finess ET : Finess Etablissement
- Finess EJ : Finess Entité juridique
- OG : organisme gestionnaire
- Profil Déposant de niveau OG/ESMS : profils paramétrés dans le compte utilisateur déposant. Les demandes d'ajout /attribution d'un profil sont à faire via le portail cnsa.

I Notice récapitulative des étapes clés du dépôt de l'EPRD et ses annexes. Version 2.0.

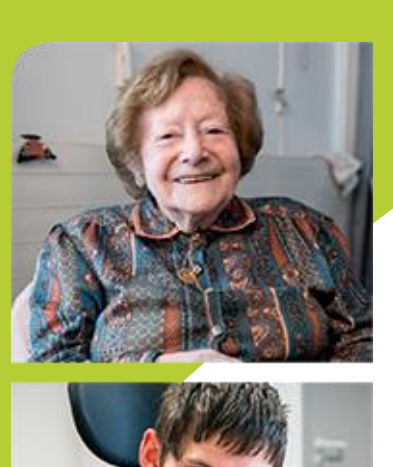

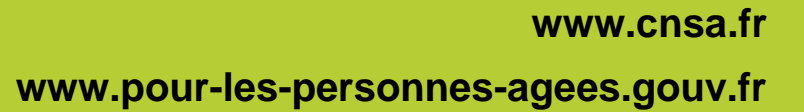

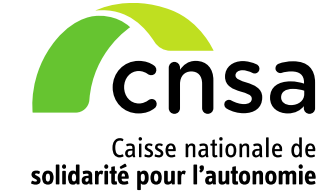